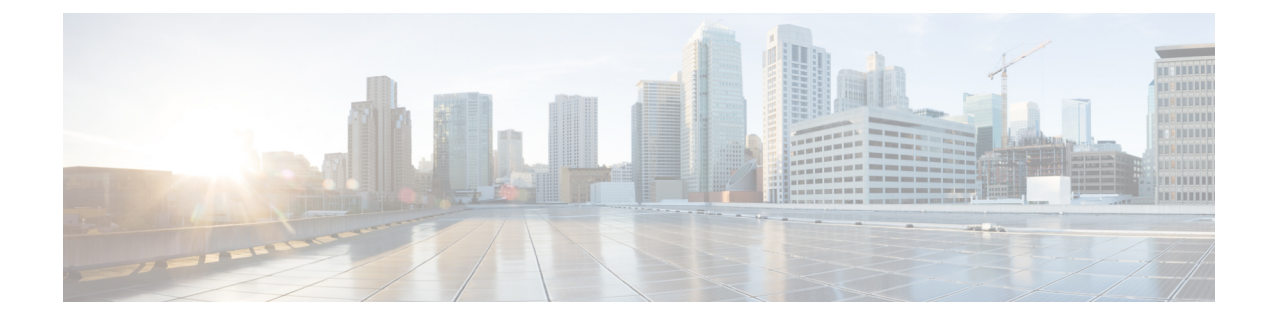

# **Configuring IPv6 First Hop Security**

- Prerequisites for First Hop Security in IPv6, on page 1
- Restrictions for First Hop Security in IPv6, on page 1
- Information about First Hop Security in IPv6, on page 2
- How to Configure an IPv6 Snooping Policy, on page 3
- How to Attach an IPv6 Snooping Policy to an Interface, on page 5
- How to Attach an IPv6 Snooping Policy to a Layer 2 EtherChannel Interface, on page 6
- How to Attach an IPv6 Snooping Policy to VLANs Globally , on page 7
- How to Configure the IPv6 Binding Table Content , on page 8
- How to Configure an IPv6 Neighbor Discovery Inspection Policy, on page 9
- How to Configure an IPv6 Router Advertisement Guard Policy, on page 14
- How to Configure an IPv6 DHCP Guard Policy , on page 19
- How to Configure IPv6 Source Guard, on page 25
- How to Configure IPv6 Prefix Guard, on page 28
- Configuration Examples for IPv6 First Hop Security, on page 31

# **Prerequisites for First Hop Security in IPv6**

- You have configured the necessary IPv6 enabled SDM template.
- You should be familiar with the IPv6 neighbor discovery feature.

# **Restrictions for First Hop Security in IPv6**

• The following restrictions apply when applying FHS policies to EtherChannel interfaces (Port Channels):

- A physical port with an FHS policy attached cannot join an EtherChannel group.
- An FHS policy cannot be attached to an physical port when it is a member of an EtherChannel group.
- By default, a snooping policy has a security-level of guard. When such a snooping policy is configured on an access switch, external IPv6 Router Advertisement (RA) or Dynamic Host Configuration Protocol for IPv6 (DHCPv6) server packets are blocked, even though the uplink port facing the router or DHCP

server/relay is configured as a trusted port. To allow IPv6 RA or DHCPv6 server messages, do the following:

- Apply an IPv6 RA-guard policy (for RA) or IPv6 DHCP-guard policy (for DHCP server messages ) on the uplink port.
- Configure a snooping policy with a lower security-level, for example glean or inspect. However; configuring a lower security level is not recommended with such a snooping policy, because benefits of First Hop security features are not effective.

## Information about First Hop Security in IPv6

First Hop Security in IPv6 (FHS IPv6) is a set of IPv6 security features, the policies of which can be attached to a physical interface, an EtherChannel interface, or a VLAN. An IPv6 software policy database service stores and accesses these policies. When a policy is configured or modified, the attributes of the policy are stored or updated in the software policy database, then applied as was specified. The following IPv6 policies are currently supported:

- IPv6 Snooping Policy—IPv6 Snooping Policy acts as a container policy that enables most of the features available with FHS in IPv6.
- IPv6 FHS Binding Table Content—A database table of IPv6 neighbors connected to the switch is created from information sources such as Neighbor Discovery (ND) protocol snooping. This database, or binding, table is used by various IPv6 guard features (such as IPv6 ND Inspection) to validate the link-layer address (LLA), the IPv4 or IPv6 address, and prefix binding of the neighbors to prevent spoofing and redirect attacks.
- IPv6 Neighbor Discovery Inspection—IPv6 ND inspection learns and secures bindings for stateless
  autoconfiguration addresses in Layer 2 neighbor tables. IPv6 ND inspection analyzes neighbor discovery
  messages in order to build a trusted binding table database and IPv6 neighbor discovery messages that
  do not conform are dropped. An ND message is considered trustworthy if its IPv6-to-Media Access
  Control (MAC) mapping is verifiable.

This feature mitigates some of the inherent vulnerabilities of the ND mechanism, such as attacks on DAD, address resolution, router discovery, and the neighbor cache.

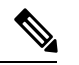

**Note** Effective Cisco IOS XE Release 16.3.1, ND Inspection functionality, IPv6 Snooping Policy, and IPv6 FHS Binding Table Content are supported through Switch Integrated Security Feature (SISF)-based Device Tracking. For more information, see *Configuring SISF based device tracking* section of the Software Configuration Guide.

• IPv6 Router Advertisement Guard—The IPv6 Router Advertisement (RA) guard feature enables the network administrator to block or reject unwanted or rogue RA guard messages that arrive at the network switch platform. RAs are used by routers to announce themselves on the link. The RA Guard feature analyzes the RAs and filters out bogus RAs sent by unauthorized routers. In host mode, all router advertisement and router redirect messages are disallowed on the port. The RA guard feature compares configuration information on the Layer 2 device with the information found in the received RA frame. Once the Layer 2 device has validated the content of the RA frame and router redirect frame against the

configuration, it forwards the RA to its unicast or multicast destination. If the RA frame content is not validated, the RA is dropped.

- IPv6 DHCP Guard—The IPv6 DHCP Guard feature blocks reply and advertisement messages that come from unauthorized DHCPv6 servers and relay agents. IPv6 DHCP guard can prevent forged messages from being entered in the binding table and block DHCPv6 server messages when they are received on ports that are not explicitly configured as facing a DHCPv6 server or DHCP relay. To use this feature, configure a policy and attach it to an interface or a VLAN. To debug DHCP guard packets, use the **debug ipv6 snooping dhcp-guard** privileged EXEC command.
- IPv6 Prefix Guard—The IPv6 prefix guard feature works within the IPv6 source guard feature, to enable the device to deny traffic originated from non-topologically correct addresses. IPv6 prefix guard is often used when IPv6 prefixes are delegated to devices (for example, home gateways) using DHCP prefix delegation. The feature discovers ranges of addresses assigned to the link and blocks any traffic sourced with an address outside this range.

For more information on IPv6 Prefix Guard, see the IPv6 Prefix Guard chapter of the Cisco IOS IPv6 Configuration Guide Library on Cisco.com.

• IPv6 Destination Guard—The IPv6 destination guard feature works with IPv6 neighbor discovery to ensure that the device performs address resolution only for those addresses that are known to be active on the link. It relies on the address glean functionality to populate all destinations active on the link into the binding table and then blocks resolutions before they happen when the destination is not found in the binding table.

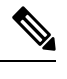

Note IPv6 Destination Guard is recommended to apply on Layer 2 VLAN with an SVI configured

For more information about IPv6 Destination Guard, see the IPv6 Destination Guard chapter of the Cisco IOS IPv6 Configuration Guide Library on Cisco.com.

# How to Configure an IPv6 Snooping Policy

The IPv6 Snooping Policy feature is deprecated starting from Cisco IOS XE Denali 16.3.1. Although the commands are visible on the CLI and you can configure them, we recommend that you use the Switch Integrated Security Feature (SISF)-based Device Tracking feature instead.

Beginning in privileged EXEC mode, follow these steps to configure IPv6 Snooping Policy :

- 1. configure terminal
- 2. ipv6 snooping policy policy-name
- 3. {[default ] | [device-role {node | switch }] | [limit address-count value] | [no] | [protocol {dhcp | ndp} ] | [security-level {glean | guard | inspect } ] | [tracking {disable [stale-lifetime [seconds | infinite] | enable [reachable-lifetime [seconds | infinite] } ] | [trusted-port ] }
- 4. end
- 5. show ipv6 snooping policy policy-name

### **DETAILED STEPS**

|        | Command or Action                                                                                                    | Purpose                                                                                                    |
|--------|----------------------------------------------------------------------------------------------------|----------------------------------------------------------------------------------------------------|
| Step 1 | configure terminal                                                                                                    | Enters the global configuration mode.                                                                                                    |
|        | Example:                                                                                                    |                                                                                                    |
|        | Device# configure terminal                                                                                                    |                                                                                                    |
| Step 2 | ipv6 snooping policy policy-name                                                                                                    | Creates a snooping policy and enters IPv6 Snooping Policy                                                                                                    |
|        | Example:                                                                                                    | Configuration mode.                                                                                                    |
|        | Device(config) # ipv6 snooping policy example_policy                                                                                                    | ·                                                                                                    |
| Step 3 | {[default ]   [device-role {node   switch}]   [limit         address-count value]   [no]   [protocol {dhcp   ndp} ]           [security-level {glean   guard   inspect} ]   [tracking | Enables data address gleaning, validates messages against various criteria, specifies the security level for messages.                                                                                                    |
|        |                                                                                                    | • (Optional) <b>default</b> —Sets all to default options.                                                                                                    |
|        | <pre>[disable [state-infetime [seconds   infinite]   enable [reachable-lifetime [seconds   infinite] } ]   [trusted-port ] }</pre>                                                    | • (Optional) <b>device-role</b> { <b>node</b> ]   <b>switch</b> }—Specifies<br>the role of the device attached to the port. Default is                                                                                                    |
|        | Example:                                                                                                    | node.                                                                                                    |
|        | Device (config-ipv6-snooping) #<br>security-level inspect                                                                                                    | • (Optional) <b>limit address-count</b> <i>value</i> —Limits the number of addresses allowed per target.                                                                                                    |
|        | Example:                                                                                                    | • (Optional) <b>no</b> —Negates a command or sets it to                                                                                                    |
|        | Device (config-ipv6-snooping) #<br>trusted-port                                                                                                    | defaults.                                                                                                    |
|        |                                                                                                    | • (Optional) <b>protocol</b> { <b>dhcp</b>   <b>ndp</b> }—Specifies which<br>protocol should be redirected to the snooping feature<br>for analysis. The default, is <b>dhcp</b> and <b>ndp</b> . To change<br>the default, use the <b>no protocol</b> command.                     |
|        |                                                                                                    | <ul> <li>(Optional)<br/>security-level{glean guard inspect}—Specifies the<br/>level of security enforced by the feature. Default is<br/>guard.</li> </ul>                                                                                                    |
|        |                                                                                                    | <b>glean</b> —Gleans addresses from messages and populates the binding table without any verification.                                                                                                    |
|        |                                                                                                    | <ul> <li>guard—Gleans addresses and inspects messages.</li> <li>In addition, it rejects RA and DHCP server messages. This is the default option.</li> <li>inspect—Gleans addresses, validates messages for consistency and conformance, and enforces address ownership.</li> </ul> |
|        |                                                                                                    | • (Optional) <b>tracking</b> { <b>disable</b>   <b>enable</b> }—Overrides<br>the default tracking behavior and specifies a tracking<br>option.                                                                                                    |
|        |                                                                                                    | • (Optional) <b>trusted-port</b> —Sets up a trusted port. It disables the guard on applicable targets. Bindings learned through a trusted port have preference over                                                                                                    |

|        | Command or Action                               | Purpose                                                                                                    |
|--------|-------------------------------------------------|----------------------------------------------------------------------------------------------------|
|        |                                                 | bindings learned through any other port. A trusted port<br>is given preference in case of a collision while making<br>an entry in the table. |
| Step 4 | end                                             | Exits configuration modes to Privileged EXEC mode.                                                                                           |
|        | Example:                                        |                                                                                                    |
|        | <pre>Device(config-ipv6-snooping)# exit</pre>   |                                                                                                    |
| Step 5 | show ipv6 snooping policy policy-name           | Displays the snooping policy configuration.                                                                                                  |
|        | Example:                                        |                                                                                                    |
|        | Device#show ipv6 snooping policy example_policy |                                                                                                    |

### What to do next

Attach an IPv6 Snooping policy to interfaces or VLANs.

# How to Attach an IPv6 Snooping Policy to an Interface

Beginning in privileged EXEC mode, follow these steps to attach an IPv6 Snooping policy on an interface or VLAN:

### **SUMMARY STEPS**

- 1. configure terminal
- 2. interface Interface\_type stack/module/port
- 3. switchport
- **4.** ipv6 snooping [attach-policy *policy\_name* [ vlan {*vlan\_id* | add *vlan\_ids* | except*vlan\_ids* | none | remove *vlan\_ids*] | vlan {*vlan\_id* | add *vlan\_ids* | except*vlan\_ids* | none | remove *vlan\_ids* | all} ]
- **5**. do show running-config

|        | Command or Action                               | Purpose                                                          |
|--------|-------------------------------------------------|------------------------------------------------------------------|
| Step 1 | configure terminal                              | Enters the global configuration mode.                            |
|        | Example:                                        |                                                                  |
|        | Device# configure terminal                      |                                                                  |
| Step 2 | interface Interface_type stack/module/port      | Specifies an interface type and identifier; enters the interface |
|        | Example:                                        | configuration mode.                                              |
|        | Device(config)# interface gigabitethernet 1/1/4 |                                                                  |
| Step 3 | switchport                                      | Enters the Switchport mode.                                      |
|        | Example:                                        |                                                                  |

|        | Command or Action                                                                                                    | Purpose                                                                                                    |
|--------|----------------------------------------------------------------------------------------------------|----------------------------------------------------------------------------------------------------|
|        | Device(config-if)# switchport                                                                                                    | Note To configure Layer 2 parameters, if the interface<br>is in Layer 3 mode, you must enter the switchport<br>interface configuration command without any<br>parameters to put the interface into Layer 2<br>mode. This shuts down the interface and then<br>re-enables it, which might generate messages on<br>the device to which the interface is connected.<br>When you put an interface that is in Layer 3<br>mode into Layer 2 mode, the previous<br>configuration information related to the affected<br>interface might be lost, and the interface is<br>returned to its default configuration. The<br>command prompt displays as (config-if)# in<br>Switchport configuration mode. |
| Step 4 | <pre>ipv6 snooping [attach-policy policy_name [ vlan {vlan_id<br/>  add vlan_ids   exceptvlan_ids   none   remove vlan_ids}]<br/>  vlan {vlan_id   add vlan_ids   exceptvlan_ids   none  <br/>remove vlan_ids   all} ]<br/>Example:<br/>Device (config-if) # ipv6 snooping<br/>or<br/>Device (config-if) # ipv6 snooping attach-policy<br/>example_policy<br/>or<br/>Device (config-if) # ipv6 snooping vlan 111,112<br/>or<br/>Device (config-if) # ipv6 snooping attach-policy<br/>example_policy vlan 111,112</pre> | Attaches a custom ipv6 snooping policy to the interface or<br>the specified VLANs on the interface. To attach the default<br>policy to the interface, use the <b>ipv6 snooping</b> command<br>without the <b>attach-policy</b> keyword. To attach the default<br>policy to VLANs on the interface, use the <b>ipv6 snooping</b><br><b>vlan</b> command. The default policy is, security-level <b>guard</b> ,<br>device-role <b>node</b> , protocol <b>ndp</b> and <b>dhcp</b> .                                                                                                    |
| Step 5 | do show running-config                                                                                                    | Verifies that the policy is attached to the specified interface without exiting the interface configuration mode.                                                                                                    |
|        | Example.<br>Device#(config-if)# do show running-config                                                                                                    |                                                                                                    |
|        | ······································                                                                                                    |                                                                                                    |

# How to Attach an IPv6 Snooping Policy to a Layer 2 EtherChannel Interface

Beginning in privileged EXEC mode, follow these steps to attach an IPv6 Snooping policy on an EtherChannel interface or VLAN:

|        | Command or Action                                                                                                    | Purpose                                                                                                    |
|--------|----------------------------------------------------------------------------------------------------|----------------------------------------------------------------------------------------------------|
| Step 1 | configure terminal                                                                                                    | Enters the global configuration mode.                                                                                                    |
|        | Example:                                                                                                    |                                                                                                    |
|        | Device# configure terminal                                                                                                    |                                                                                                    |
| Step 2 | <pre>interface range Interface_name Example: Device(config)#interface_range_Pol1</pre>                                                                                                    | Specify the port-channel interface name assigned when the EtherChannel was created. Enters the interface range configuration mode.                                          |
|        | 20, 200 ( 80, 22 g ) " <b></b>                                                                                                    | TipEnter the do show interfaces summary<br>command for quick reference to interface names<br>and types.                                                                     |
| Step 3 | <pre>ipv6 snooping [attach-policy policy_name [ vlan {vlan_ids<br/>  add vlan_ids   except vlan_ids   none   remove vlan_ids<br/>  all } ]   vlan [ {vlan_ids   add vlan_ids   exceptvlan_ids  <br/>none   remove vlan_ids   all } ]</pre> | Attaches the IPv6 Snooping policy to the interface or the specified VLANs on that interface. The default policy is attached if the <b>attach-policy</b> option is not used. |
|        | Example:                                                                                                    |                                                                                                    |
|        | <pre>Device(config-if-range)# ipv6 snooping attach-policy example_policy</pre>                                                                                                    |                                                                                                    |
|        | or                                                                                                    |                                                                                                    |
|        | <pre>Device(config-if-range)# ipv6 snooping attach-policy example_policy vlan 222,223,224</pre>                                                                                                    |                                                                                                    |
|        | or                                                                                                    |                                                                                                    |
|        | Device(config-if-range)#ipv6 snooping vlan 222,<br>223,224                                                                                                    |                                                                                                    |
| Step 4 | do show running-config<br>interfaceportchannel_interface_name                                                                                                    | Confirms that the policy is attached to the specified interface without exiting the configuration mode.                                                                     |
|        | Example:                                                                                                    |                                                                                                    |
|        | <pre>Device#(config-if-range)# do show running-config<br/>int pol1</pre>                                                                                                    |                                                                                                    |

#### Procedure

# How to Attach an IPv6 Snooping Policy to VLANs Globally

Beginning in privileged EXEC mode, follow these steps to attach an IPv6 Snooping Policy to VLANs across multiple interfaces:

- 1. configure terminal
- **2.** vlan configuration *vlan\_list*

- 3. ipv6 snooping [attach-policy policy\_name]
- 4. do show running-config

|        | Command or Action                                                        | Purpose                                                                                                    |
|--------|--------------------------------------------------------------------------|----------------------------------------------------------------------------------------------------|
| Step 1 | configure terminal                                                       | Enters the global configuration mode.                                                                                                 |
|        | Example:                                                                 |                                                                                                    |
|        | Device# configure terminal                                               |                                                                                                    |
| Step 2 | vlan configuration vlan_list                                             | Specifies the VLANs to which the IPv6 Snooping policy                                                                                 |
|        | Example:                                                                 | will be attached ; enters the VLAN interface configuration                                                                            |
|        | Device(config)# vlan configuration 333                                   | induc.                                                                                                    |
| Step 3 | <pre>ipv6 snooping [attach-policy policy_name]</pre>                     | Attaches the IPv6 Snooping policy to the specified VLANs                                                                              |
|        | Example:                                                                 | across all switch and stack interfaces. The default policy is<br>attached if the <b>attach-policy</b> option is not used. The default |
|        | Device(config-vlan-config)#ipv6 snooping<br>attach-policy example_policy | policy is, security-level <b>guard</b> , device-role <b>node</b> , protocol <b>ndp</b> and <b>dhcp</b> .                              |
| Step 4 | do show running-config                                                   | Verifies that the policy is attached to the specified VLANs                                                                           |
|        | Example:                                                                 | without exiting the interface configuration mode.                                                                                     |
|        | <pre>Device#(config-if)# do show running-config</pre>                    |                                                                                                    |

# How to Configure the IPv6 Binding Table Content

Beginning in privileged EXEC mode, follow these steps to configure IPv6 Binding Table Content :

- 1. configure terminal
- 2. [no] ipv6 neighbor binding [vlan vlan-id {ipv6-address interface interface\_type stack/module/port hw\_address [reachable-lifetimevalue [seconds | default | infinite] | [tracking { [default | disable] [ reachable-lifetimevalue [seconds | default | infinite] | [enable [reachable-lifetimevalue [seconds | default | infinite] | [enable lifetimevalue [seconds | default | infinite] | [retry-interval {seconds | default [reachable-lifetimevalue [seconds | default | infinite] } ]
- **3.** [no] ipv6 neighbor binding max-entries *number* [mac-limit *number* | port-limit *number* [mac-limit *number*] | vlan-limit *number* [ [mac-limit *number*] | [port-limit *number* [mac-limit*number*] ] ]
- 4. ipv6 neighbor binding logging
- 5. exit
- 6. show ipv6 neighbor binding

|        | Command or Action                                                                                                    | Purpose                                                                                             |
|--------|----------------------------------------------------------------------------------------------------|----------------------------------------------------------------------------------------------------|
| Step 1 | configure terminal                                                                                                    | Enters the global configuration mode.                                                               |
|        | Example:                                                                                                    |                                                                                                    |
|        | Device# configure terminal                                                                                                    |                                                                                                    |
| Step 2 | [no] ipv6 neighbor binding [vlan vlan-id {ipv6-address<br>interface interface_type stack/module/port hw_address<br>[reachable-lifetimevalue [seconds   default   infinite]  <br>[tracking { [default   disable] [ reachable-lifetimevalue<br>[seconds   default   infinite]   [enable<br>[reachable-lifetimevalue [seconds   default   infinite]  <br>[retry-interval {seconds   default [reachable-lifetimevalue<br>[seconds   default   infinite] } ] | Adds a static entry to the binding table database.                                                  |
|        | Example:                                                                                                    |                                                                                                    |
|        | Device(config)# <b>ipv6 neighbor binding</b>                                                                                                    |                                                                                                    |
| Step 3 | [no] ipv6 neighbor binding max-entries number<br>[mac-limit number   port-limit number [mac-limit number]<br>  vlan-limit number [ [mac-limit number]   [port-limit<br>number [mac-limitnumber] ] ] ]                                                                                                    | Specifies the maximum number of entries that are allowed to be inserted in the binding table cache. |
|        | Example:                                                                                                    |                                                                                                    |
|        | Device(config)# ipv6 neighbor binding max-entries<br>30000                                                                                                    |                                                                                                    |
| Step 4 | ipv6 neighbor binding logging                                                                                                    | Enables the logging of binding table main events.                                                   |
|        | Example:                                                                                                    |                                                                                                    |
|        | Device(config)# <b>ipv6 neighbor binding logging</b>                                                                                                    |                                                                                                    |
| Step 5 | exit                                                                                                    | Exits global configuration mode, and places the router in                                           |
|        | Example:                                                                                                    | privileged EXEC mode.                                                                               |
|        | Device(config)# exit                                                                                                    |                                                                                                    |
| Step 6 | show ipv6 neighbor binding                                                                                                    | Displays contents of a binding table.                                                               |
|        | Example:                                                                                                    |                                                                                                    |
|        | Device# show ipv6 neighbor binding                                                                                                    |                                                                                                    |

# How to Configure an IPv6 Neighbor Discovery Inspection Policy

Beginning in privileged EXEC mode, follow these steps to configure an IPv6 ND Inspection Policy:

- 1. configure terminal
- 2. [no]ipv6 nd inspection policy policy-name

- **3**. device-role {host | switch}
- 4. limit address-count value
- **5.** tracking {enable [reachable-lifetime {*value* | infinite}] | disable [stale-lifetime {*value* | infinite}]}
- 6. trusted-port
- 7. validate source-mac
- 8. no {device-role | limit address-count | tracking | trusted-port | validate source-mac}
- 9. default {device-role | limit address-count | tracking | trusted-port | validate source-mac}
- **10. do show ipv6 nd inspection policy** *policy\_name*

|        | Command or Action                                                                                                  | Purpose                                                    |
|--------|----------------------------------------------------------------------------------------------------|------------------------------------------------------------|
| Step 1 | configure terminal                                                                                                 | Enters the global configuration mode.                      |
|        | Example:                                                                                                    |                                                            |
|        | Device# configure terminal                                                                                         |                                                            |
| Step 2 | [no]ipv6 nd inspection policy policy-name                                                                          | Specifies the ND inspection policy name and enters ND      |
|        | Example:                                                                                                    | Inspection Policy configuration mode.                      |
|        | <pre>Device(config)# ipv6 nd inspection policy example_policy</pre>                                                |                                                            |
| Step 3 | device-role {host   switch}                                                                                        | Specifies the role of the device attached to the port. The |
|        | Example:                                                                                                    | default is <b>host</b> .                                   |
|        | <pre>Device(config-nd-inspection)# device-role switch</pre>                                                        |                                                            |
| Step 4 | limit address-count value                                                                                          | Enter 1–10,000.                                            |
|        | Example:                                                                                                    |                                                            |
|        | <pre>Device(config-nd-inspection)# limit address-count 1000</pre>                                                  |                                                            |
| Step 5 | <pre>tracking {enable [reachable-lifetime {value   infinite}]   disable [stale-lifetime {value   infinite}]}</pre> | Overrides the default tracking policy on a port.           |
|        | Example:                                                                                                    |                                                            |
|        | Device(config-nd-inspection)# <b>tracking disable</b><br><b>stale-lifetime infinite</b>                            |                                                            |
| Step 6 | trusted-port                                                                                                    | Configures a port to become a trusted port.                |
|        | Example:                                                                                                    |                                                            |
|        | Device(config-nd-inspection)# <b>trusted-port</b>                                                                  |                                                            |
| Step 7 | validate source-mac                                                                                                | Checks the source media access control (MAC) address       |
|        | Example:                                                                                                    | against the link-layer address.                            |
|        | Device(config-nd-inspection)# validate source-mac                                                                  |                                                            |

|         | Command or Action                                                                              | Purpose                                                                                 |
|---------|------------------------------------------------------------------------------------------------|-----------------------------------------------------------------------------------------|
| Step 8  | no {device-role   limit address-count   tracking  <br>trusted-port   validate source-mac}      | Remove the current configuration of a parameter with the <b>no</b> form of the command. |
|         | Example:                                                                                       |                                                                                         |
|         | <pre>Device(config-nd-inspection)# no validate source-mac</pre>                                |                                                                                         |
| Step 9  | default {device-role   limit address-count   tracking  <br>trusted-port   validate source-mac} | Restores configuration to the default values.                                           |
|         | Example:                                                                                       |                                                                                         |
|         | Device(config-nd-inspection)# default limit<br>address-count                                   |                                                                                         |
| Step 10 | do show ipv6 nd inspection policy policy_name                                                  | Verifies the ND Inspection Configuration without exiting                                |
|         | Example:                                                                                       | ND inspection configuration mode.                                                       |
|         | <pre>Device(config-nd-inspection)# do show ipv6 nd<br/>inspection policy example_policy</pre>  |                                                                                         |

### How to Attach an IPv6 Neighbor Discovery Inspection Policy to an Interface

Beginning in privileged EXEC mode, follow these steps to attach an IPv6 ND Inspection policy to an interface or VLANs on an interface :

### **SUMMARY STEPS**

- 1. configure terminal
- 2. interface Interface\_type *stack/module/port*
- **3.** ipv6 nd inspection [attach-policy *policy\_name* [ vlan {*vlan\_ids* | add *vlan\_ids* | except *vlan\_ids* | none | remove *vlan\_ids* | all} ] | vlan [ {*vlan\_ids* | add *vlan\_ids* | except*vlan\_ids* | none | remove *vlan\_ids* | all} ]
- 4. do show running-config

|        | Command or Action                                                                                                    | Purpose                                                                                                    |
|--------|----------------------------------------------------------------------------------------------------|----------------------------------------------------------------------------------------------------|
| Step 1 | configure terminal                                                                                                    | Enters the global configuration mode.                                                                            |
|        | Example:<br>Device# configure terminal                                                                                    |                                                                                                    |
| Step 2 | <pre>interface Interface_type stack/module/port Example: Device(config)# interface gigabitethernet 1/1/4</pre>            | Specifies an interface type and identifier; enters the interface configuration mode.                             |
| Step 3 | ipv6 nd inspection [attach-policy policy_name [ vlan           {vlan_ids   add vlan_ids   except vlan_ids   none   remove | Attaches the Neighbor Discovery Inspection policy to the interface or the specified VLANs on that interface. The |

|        | Command or Action                                                                                                | Purpose                                                                                                    |
|--------|----------------------------------------------------------------------------------------------------|----------------------------------------------------------------------------------------------------|
|        | vlan_ids   all } ]   vlan [ {vlan_ids   add vlan_ids           exceptvlan_ids   none   remove vlan_ids   all } ] | default policy is attached if the <b>attach-policy</b> option is not used.                                          |
|        | Example:                                                                                                    |                                                                                                    |
|        | <pre>Device(config-if)# ipv6 nd inspection attach-policy     example_policy</pre>                                |                                                                                                    |
|        | or                                                                                                    |                                                                                                    |
|        | <pre>Device(config-if)# ipv6 nd inspection attach-policy<br/>example_policy vlan 222,223,224</pre>               |                                                                                                    |
|        | or                                                                                                    |                                                                                                    |
|        | <pre>Device(config-if)# ipv6 nd inspection vlan 222,<br/>223,224</pre>                                           |                                                                                                    |
|        |                                                                                                    |                                                                                                    |
| Step 4 | do show running-config                                                                                           | Verifies that the policy is attached to the specified interface<br>without exiting the interface configuration mode |
|        | Example:                                                                                                    | without exiting the interface configuration mode.                                                                   |
|        | Device#(config-if)# <b>do show running-config</b>                                                                |                                                                                                    |

### How to Attach an IPv6 Neighbor Discovery Inspection Policy to a Layer 2 EtherChannel Interface

Beginning in privileged EXEC mode, follow these steps to attach an IPv6 Neighbor Discovery Inspection policy on an EtherChannel interface or VLAN:

#### **SUMMARY STEPS**

- 1. configure terminal
- 2. interface range Interface\_name
- **3.** ipv6 nd inspection [attach-policy *policy\_name* [ vlan {*vlan\_ids* | add *vlan\_ids* | except *vlan\_ids* | none | remove *vlan\_ids* | all} ] | vlan [ {*vlan\_ids* | add *vlan\_ids* | except*vlan\_ids* | none | remove *vlan\_ids* | all} ]
- 4. do show running-config interfaceportchannel\_interface\_name

|        | Command or Action              | Purpose                                                   |
|--------|--------------------------------|-----------------------------------------------------------|
| Step 1 | configure terminal             | Enters the global configuration mode.                     |
|        | Example:                       |                                                           |
|        | Device# configure terminal     |                                                           |
| Step 2 | interface range Interface_name | Specify the port-channel interface name assigned when the |
|        | Example:                       | EtherChannel was created. Enters the interface range      |
|        | Device(config)# interface Pol1 |                                                           |

|        | Command or Action                                                                                                    | Purpose                                                                                                    |
|--------|----------------------------------------------------------------------------------------------------|----------------------------------------------------------------------------------------------------|
|        |                                                                                                    | TipEnter the do show interfaces summary<br>command for quick reference to interface names<br>and types.                                                                     |
| Step 3 | <b>ipv6 nd inspection [attach-policy</b> <i>policy_name</i> [ <b>vlan</b><br>{ <i>vlan_ids</i>   <b>add</b> <i>vlan_ids</i>   <b>except</b> <i>vlan_ids</i>   <b>none</b>   <b>remove</b><br><i>vlan_ids</i>   <b>all</b> } ]   <b>vlan</b> [ { <i>vlan_ids</i>   <b>add</b> <i>vlan_ids</i>  <br><b>except</b> <i>vlan_ids</i>   <b>none</b>   <b>remove</b> <i>vlan_ids</i>   <b>all</b> } ] | Attaches the ND Inspection policy to the interface or the specified VLANs on that interface. The default policy is attached if the <b>attach-policy</b> option is not used. |
|        | Example:                                                                                                    |                                                                                                    |
|        | <pre>Device(config-if-range)# ipv6 nd inspection attach-policy example_policy</pre>                                                                                                    |                                                                                                    |
|        | or                                                                                                    |                                                                                                    |
|        | <pre>Device(config-if-range)# ipv6 nd inspection attach-policy example_policy vlan 222,223,224</pre>                                                                                                    |                                                                                                    |
|        | or                                                                                                    |                                                                                                    |
|        | Device(config-if-range)#ipv6 nd inspection vlan<br>222, 223,224                                                                                                    |                                                                                                    |
| Sten 4 | do show running-config                                                                                                    | Confirms that the policy is attached to the specified interface                                                                                                    |
|        | interfaceportchannel_interface_name                                                                                                    | without exiting the configuration mode.                                                                                                    |
|        | Example:                                                                                                    |                                                                                                    |
|        | <pre>Device#(config-if-range)# do show running-config int pol1</pre>                                                                                                    |                                                                                                    |

### How to Attach an IPv6 Neighbor Discovery Inspection Policy to VLANs Globally

Beginning in privileged EXEC mode, follow these steps to attach an IPv6 ND Inspection policy to VLANs across multiple interfaces:

### **SUMMARY STEPS**

- 1. configure terminal
- 2. vlan configuration vlan\_list
- **3.** ipv6 nd inspection [attach-policy *policy\_name*]
- 4. do show running-config

|        | Command or Action          | Purpose                               |
|--------|----------------------------|---------------------------------------|
| Step 1 | configure terminal         | Enters the global configuration mode. |
|        | Example:                   |                                       |
|        | Device# configure terminal |                                       |

|        | Command or Action                                                                                                    | Purpose                                                                                                    |
|--------|----------------------------------------------------------------------------------------------------|----------------------------------------------------------------------------------------------------|
| Step 2 | <pre>vlan configuration vlan_list Example: Device(config)# vlan configuration 334</pre>                                                       | Specifies the VLANs to which the IPv6 Snooping policy<br>will be attached ; enters the VLAN interface configuration<br>mode.                                                                                                    |
| Step 3 | <pre>ipv6 nd inspection [attach-policy policy_name] Example: Device(config-vlan-config)#ipv6 nd inspection attach-policy example_policy</pre> | Attaches the IPv6 Neighbor Discovery policy to the<br>specified VLANs across all switch and stack interfaces.<br>The default policy is attached if the <b>attach-policy</b> option<br>is not used.<br>The default policy is, device-role <b>host</b> , no drop-unsecure,<br>limit address-count disabled, sec-level minimum is disabled,<br>tracking is disabled, no trusted-port, no validate source-mac. |
| Step 4 | <pre>do show running-config Example: Device#(config-if)# do show running-config</pre>                                                         | Confirms that the policy is attached to the specified VLANs without exiting the configuration mode.                                                                                                    |

# How to Configure an IPv6 Router Advertisement Guard Policy

Beginning in privileged EXEC mode, follow these steps to configure an IPv6 Router Advertisement policy :

### **SUMMARY STEPS**

- 1. configure terminal
- 2. [no]ipv6 nd raguard policy policy-name
- **3**. [no]device-role {host | monitor | router | switch}
- 4. [no]hop-limit {maximum | minimum} value
- 5. [no]managed-config-flag {off | on}
- 6. [no]match {ipv6 access-list *list* | ra prefix-list *list*}
- 7. [no]other-config-flag {on | off}
- 8. [no]router-preference maximum {high | medium | low}
- 9. [no]trusted-port
- **10.** default {device-role | hop-limit {maximum | minimum} | managed-config-flag | match {ipv6 access-list | ra prefix-list } | other-config-flag | router-preference maximum| trusted-port}
- **11. do show ipv6 nd raguard policy** *policy\_name*

|        | Command or Action          | Purpose                               |
|--------|----------------------------|---------------------------------------|
| Step 1 | configure terminal         | Enters the global configuration mode. |
|        | Example:                   |                                       |
|        | Device# configure terminal |                                       |

|        | Command or Action                                                                                                    | Purpose                                                                                                    |
|--------|----------------------------------------------------------------------------------------------------|----------------------------------------------------------------------------------------------------|
| Step 2 | <pre>[no]ipv6 nd raguard policy policy-name Example: Device(config)# ipv6 nd raguard policy example_policy</pre>                             | Specifies the RA Guard policy name and enters RA Guard<br>Policy configuration mode.                                                                                                    |
| Step 3 | [no]device-role {host   monitor   router   switch}<br>Example:                                                                               | Specifies the role of the device attached to the port. The default is <b>host</b> .                                                                                                    |
|        | Device(config-nd-raguard)# <b>device-role switch</b>                                                                                         | <b>Note</b> For a network with both host-facing ports and router-facing ports, along with a RA guard policy configured with <b>device-role host</b> on host-facing ports or vlan, it is mandatory to configure a RA guard policy with <b>device-role router</b> on router-facing ports to allow the RA Guard feature to work properly.                                              |
| Step 4 | [no]hop-limit {maximum   minimum} value                                                                                                    | (1–255) Range for Maximum and Minimum Hop Limit                                                                                                    |
|        | <pre>Example:<br/>Device(config-nd-raguard)# hop-limit maximum 33</pre>                                                                      | Enables filtering of Router Advertisement messages by<br>the Hop Limit value. A rogue RA message may have a<br>low Hop Limit value (equivalent to the IPv4 Time to Live)<br>that when accepted by the host, prevents the host from<br>generating traffic to destinations beyond the rogue RA<br>message generator. An RA message with an unspecified<br>Hop Limit value is blocked. |
|        |                                                                                                    | If not configured, this filter is disabled. Configure<br><b>minimum</b> to block RA messages with Hop Limit values<br>lower than the value you specify. Configure <b>maximum</b> to<br>block RA messages with Hop Limit values greater than<br>the value you specify.                                                                                                    |
| Step 5 | <pre>[no]managed-config-flag {off   on} Example: Device(config-nd-raguard)# managed-config-flag on</pre>                                     | Enables filtering of Router Advertisement messages by<br>the Managed Address Configuration, or "M" flag field. A<br>rouge RA message with an M field of 1 can cause a host<br>to use a rogue DHCPv6 server. If not configured, this filter<br>is disabled.                                                                                                    |
|        |                                                                                                    | <b>On</b> —Accepts and forwards RA messages with an M value of 1, blocks those with 0.                                                                                                    |
|        |                                                                                                    | <b>Off</b> —Accepts and forwards RA messages with an M value of 0, blocks those with 1.                                                                                                    |
| Step 6 | <pre>[no]match {ipv6 access-list list   ra prefix-list list} Example: Device (config-nd-raguard) # match ipv6 access-list example list</pre> | Matches a specified prefix list or access list.                                                                                                    |

|         | Command or Action                                                                                                    | Purpose                                                                                                    |
|---------|----------------------------------------------------------------------------------------------------|----------------------------------------------------------------------------------------------------|
| Step 7  | <pre>[no]other-config-flag {on   off} Example: Device(config-nd-raguard)# other-config-flag on</pre>                                                                                            | Enables filtering of Router Advertisement messages by<br>the Other Configuration, or "O" flag field. A rouge RA<br>message with an O field of 1 can cause a host to use a<br>rogue DHCPv6 server. If not configured, this filter is<br>disabled. |
|         |                                                                                                    | <b>On</b> —Accepts and forwards RA messages with an O value of 1, blocks those with 0.                                                                                                    |
|         |                                                                                                    | <b>Off</b> —Accepts and forwards RA messages with an O value of 0, blocks those with 1.                                                                                                    |
| Step 8  | [no]router-preference maximum {high   medium   low}<br>Example:                                                                                                    | Enables filtering of Router Advertisement messages by<br>the Router Preference flag. If not configured, this filter is<br>disabled.                                                                                                    |
|         | maximum high                                                                                                    | • <b>high</b> —Accepts RA messages with the Router Preference set to high, medium, or low.                                                                                                    |
|         |                                                                                                    | • <b>medium</b> —Blocks RA messages with the Router Preference set to high.                                                                                                    |
|         |                                                                                                    | • low—Blocks RA messages with the Router<br>Preference set to medium and high.                                                                                                    |
| Step 9  | [no]trusted-port                                                                                                    | When configured as a trusted port, all attached devices are                                                                                                    |
|         | <b>Example:</b><br>Device(config-nd-raguard)# <b>trusted-port</b>                                                                                                    | trusted, and no further message verification is performed.                                                                                                    |
| Step 10 | default {device-role   hop-limit {maximum   minimum}<br>  managed-config-flag   match {ipv6 access-list   ra<br>prefix-list }   other-config-flag   router-preference<br>maximum  trusted-port} | Restores a command to its default value.                                                                                                    |
|         | <b>Example:</b><br>Device(config-nd-raguard)# <b>default hop-limit</b>                                                                                                    |                                                                                                    |
| Step 11 | do show ipv6 nd raguard policy <i>policy_name</i><br>Example:<br>Device (config-nd-raguard) # do show ipv6 nd raguard                                                                           | (Optional)—Displays the ND Guard Policy configuration<br>without exiting the RA Guard policy configuration mode.                                                                                                    |
|         | porrey example porrey                                                                                                    |                                                                                                    |

### How to Attach an IPv6 Router Advertisement Guard Policy to an Interface

Beginning in privileged EXEC mode, follow these steps to attach an IPv6 Router Advertisement policy to an interface or to VLANs on the interface :

### **SUMMARY STEPS**

1. configure terminal

- 2. interface Interface\_type *stack/module/port*
- **3.** ipv6 nd raguard [attach-policy *policy\_name* [ vlan {*vlan\_ids* | add *vlan\_ids* | except *vlan\_ids* | none | remove *vlan\_ids* | all} ] | vlan [ {*vlan\_ids* | add *vlan\_ids* | except*vlan\_ids* | none | remove *vlan\_ids* | all} ]
- 4. do show running-config

|        | Command or Action                                                                                                    | Purpose                                                                                                    |
|--------|----------------------------------------------------------------------------------------------------|----------------------------------------------------------------------------------------------------|
| Step 1 | configure terminal                                                                                                    | Enters the global configuration mode.                                                                                                    |
|        | Example:                                                                                                    |                                                                                                    |
|        | Device# configure terminal                                                                                                    |                                                                                                    |
| Step 2 | interface Interface_type <i>stack/module/port</i><br>Example:                                                                                                    | Specifies an interface type and identifier; enters the interface configuration mode.                                                                                                    |
|        | Device(config)# interface gigabitethernet 1/1/4                                                                                                    |                                                                                                    |
| Step 3 | ipv6 nd raguard [attach-policy policy_name [ vlan         {vlan_ids   add vlan_ids   except vlan_ids   none   remove         vlan_ids   all } ]   vlan [ {vlan_ids   add vlan_ids           exceptvlan_ids   none   remove vlan_ids   all } ] | Attaches the Neighbor Discovery Inspection policy to the interface or the specified VLANs on that interface. The default policy is attached if the <b>attach-policy</b> option is not used. |
|        | Example:                                                                                                    |                                                                                                    |
|        | <pre>Device(config-if) # ipv6 nd raguard attach-policy example_policy</pre>                                                                                                    |                                                                                                    |
|        | or                                                                                                    |                                                                                                    |
|        | <pre>Device(config-if) # ipv6 nd raguard attach-policy example_policy vlan 222,223,224</pre>                                                                                                    |                                                                                                    |
|        | or                                                                                                    |                                                                                                    |
|        | Device(config-if)# <b>ipv6 nd raguard vlan 222,</b><br>223,224                                                                                                    |                                                                                                    |
|        |                                                                                                    |                                                                                                    |
| Step 4 | do show running-config                                                                                                    | Confirms that the policy is attached to the specified interface                                                                                                    |
|        | Example:                                                                                                    | without exiting the configuration mode.                                                                                                    |
|        | <pre>Device#(config-if)# do show running-config</pre>                                                                                                    |                                                                                                    |

### How to Attach an IPv6 Router Advertisement Guard Policy to a Layer 2 EtherChannel Interface

Beginning in privileged EXEC mode, follow these steps to attach an IPv6 Router Advertisement Guard Policy on an EtherChannel interface or VLAN:

### **SUMMARY STEPS**

- 1. configure terminal
- **2. interface range** *Interface\_name*
- **3.** ipv6 nd raguard [attach-policy *policy\_name* [ vlan {*vlan\_ids* | add *vlan\_ids* | except *vlan\_ids* | none | remove *vlan\_ids* | all} ] | vlan [ {*vlan\_ids* | add *vlan\_ids* | except*vlan\_ids* | none | remove *vlan\_ids* | all} ]
- 4. do show running-config interfaceportchannel\_interface\_name

|        | Command or Action                                                                                                    | Purpose                                                                                                    |
|--------|----------------------------------------------------------------------------------------------------|----------------------------------------------------------------------------------------------------|
| Step 1 | configure terminal                                                                                                    | Enters the global configuration mode.                                                                                                    |
|        | Example:                                                                                                    |                                                                                                    |
|        | Device# configure terminal                                                                                                    |                                                                                                    |
| Step 2 | interface range Interface_name<br>Example:                                                                                                    | Specify the port-channel interface name assigned when the EtherChannel was created. Enters the interface range configuration mode.                                     |
|        | Device(config)# interface Poll                                                                                                    | TipEnter the do show interfaces summary<br>command for quick reference to interface names<br>and types.                                                                |
| Step 3 | <b>ipv6 nd raguard</b> [attach-policy <i>policy_name</i> [ vlan<br>{ <i>vlan_ids</i>   add <i>vlan_ids</i>   except <i>vlan_ids</i>   none   remove<br><i>vlan_ids</i>   all} ]   vlan [ { <i>vlan_ids</i>   add <i>vlan_ids</i>  <br>except <i>vlan_ids</i>   none   remove <i>vlan_ids</i>   all} ] | Attaches the RA Guard policy to the interface or the specified VLANs on that interface. The default policy is attached if the <b>attach-policy</b> option is not used. |
|        | Example:                                                                                                    |                                                                                                    |
|        | <pre>Device(config-if-range)# ipv6 nd raguard attach-policy example_policy</pre>                                                                                                    |                                                                                                    |
|        | or                                                                                                    |                                                                                                    |
|        | Device(config-if-range)# ipv6 nd raguard<br>attach-policy example_policy vlan 222,223,224                                                                                                    |                                                                                                    |
|        | or                                                                                                    |                                                                                                    |
|        | Device(config-if-range)#ipv6 nd raguard vlan 222,<br>223,224                                                                                                    |                                                                                                    |
|        |                                                                                                    |                                                                                                    |
| Step 4 | do show running-config<br>interfaceportchannel_interface_name                                                                                                    | Confirms that the policy is attached to the specified interface<br>without exiting the configuration mode.                                                             |
|        | Example:                                                                                                    |                                                                                                    |
|        | <pre>Device#(config-if-range)# do show running-config<br/>int pol1</pre>                                                                                                    |                                                                                                    |

L

### How to Attach an IPv6 Router Advertisement Guard Policy to VLANs Globally

Beginning in privileged EXEC mode, follow these steps to attach an IPv6 Router Advertisement policy to VLANs regardless of interface:

### **SUMMARY STEPS**

- 1. configure terminal
- 2. vlan configuration vlan\_list
- 3. ipv6 dhcp guard [attach-policy policy\_name]
- 4. do show running-config

### **DETAILED STEPS**

|        | Command or Action                                                          | Purpose                                                                                                    |
|--------|----------------------------------------------------------------------------|----------------------------------------------------------------------------------------------------|
| Step 1 | configure terminal                                                         | Enters global configuration mode.                                                                                     |
|        | Example:                                                                   |                                                                                                    |
|        | Device# configure terminal                                                 |                                                                                                    |
| Step 2 | vlan configuration vlan_list                                               | Specifies the VLANs to which the IPv6 RA Guard policy will be attached a enters the VLAN interface configuration      |
|        | Example:                                                                   | mode.                                                                                                    |
|        | Device(config)# vlan configuration 335                                     |                                                                                                    |
| Step 3 | <pre>ipv6 dhcp guard [attach-policy policy_name]</pre>                     | Attaches the IPv6 RA Guard policy to the specified VLANs                                                              |
|        | Example:                                                                   | across all switch and stack interfaces. The default policy is attached if the <b>attach-policy</b> option is not used |
|        | Device(config-vlan-config)#ipv6 nd raguard<br>attach-policy example_policy | attached in the attach-poncy option is not used.                                                                      |
| Step 4 | do show running-config                                                     | Confirms that the policy is attached to the specified VLANs                                                           |
|        | Example:                                                                   | without exiting the configuration mode.                                                                               |
|        | Device#(config-if)# <b>do show running-config</b>                          |                                                                                                    |

# How to Configure an IPv6 DHCP Guard Policy

Beginning in privileged EXEC mode, follow these steps to configure an IPv6 DHCP (DHCPv6) Guard policy:

- 1. configure terminal
- 2. [no]ipv6 dhcp guard policy policy-name
- **3.** [no]device-role {client | server}
- 4. [no] match server access-list ipv6-access-list-name
- 5. [no] match reply prefix-list ipv6-prefix-list-name
- **6.** [no]preference { max *limit* | min *limit* }
- 7. [no] trusted-port

- 8. default {device-role | trusted-port}
- 9. do show ipv6 dhcp guard policy policy\_name

### **DETAILED STEPS**

|                                                                                                    | Command or Action                                                                                                    | Purpose                                                                                                    |
|----------------------------------------------------------------------------------------------------|----------------------------------------------------------------------------------------------------|----------------------------------------------------------------------------------------------------|
| Step 1                                                                                                    | configure terminal                                                                                                    | Enters the global configuration mode.                                                                                        |
|                                                                                                    | Example:                                                                                                    |                                                                                                    |
|                                                                                                    | Device# configure terminal                                                                                                    |                                                                                                    |
| Step 2                                                                                                    | [no]ipv6 dhcp guard policy policy-name                                                                                                    | Specifies the DHCPv6 Guard policy name and enters                                                                            |
|                                                                                                    | Example:                                                                                                    | DHCPv6 Guard Policy configuration mode.                                                                                      |
|                                                                                                    | <pre>Device(config)# ipv6 dhcp guard policy example_policy</pre>                                                                                                    |                                                                                                    |
| Step 3                                                                                                    | [no]device-role {client   server}                                                                                                    | (Optional) Filters out DHCPv6 replies and DHCPv6                                                                             |
|                                                                                                    | <b>Example:</b><br>Device(config-dhcp-guard)# <b>device-role server</b>                                                                                                    | advertisements on the port that are not from a device of the specified role. Default is <b>client</b> .                      |
|                                                                                                    |                                                                                                    | • <b>client</b> —Default value, specifies that the attached device is a client. Server messages are dropped on this port.    |
|                                                                                                    |                                                                                                    | • server—Specifies that the attached device is a DHCPv6 server. Server messages are allowed on this port.                    |
| Step 4                                                                                                    | [no] match server access-list ipv6-access-list-name                                                                                                    | (Optional). Enables verification that the advertised DHCPv6                                                                  |
|                                                                                                    | Example:                                                                                                    | server or relay address is from an authorized server access<br>list (The destination address in the access list is 'any') If |
|                                                                                                    | <pre>;;Assume a preconfigured IPv6 Access List as<br/>follows:<br/>Device(config)# ipv6 access-list my_acls<br/>Device(config-ipv6-acl)# permit host<br/>FE80::A8BB:CCFF:FE01:F700 any</pre> | not configured, this check will be bypassed. An empty access list is treated as a permit all.                                |
|                                                                                                    |                                                                                                    |                                                                                                    |
|                                                                                                    | <pre>ist.<br/>Device(config-dhcp-guard)# match server<br/>access-list my_acls</pre>                                                                                                    |                                                                                                    |
| Step 5                                                                                                    | [no] match reply prefix-list ipv6-prefix-list-name                                                                                                    | (Optional) Enables verification of the advertised prefixes                                                                   |
| <pre>Example:<br/>;;Assume a preconfigured IPv6 prefix<br/>follows:<br/>Device(config)# ipv6 prefix-list my_p<br/>2001:0DB8::/64 le 128</pre> | Example:                                                                                                    | in DHCPv6 reply messages from the configured authorized prefix list. If not configured, this check will be bypassed.         |
|                                                                                                    | <pre>;;Assume a preconfigured IPv6 prefix list as<br/>follows:<br/>Device(config)# ipv6 prefix-list my_prefix permit<br/>2001:0DB8::/64 le 128</pre>                                         | An empty prefix list is treated as a permit.                                                                                 |
|                                                                                                    | <pre>;; Configure DCHPv6 Guard to match prefix<br/>Device(config-dhcp-guard)# match reply prefix-list<br/>my_prefix</pre>                                                                    |                                                                                                    |

|        | Command or Action                                                                                                    | Purpose                                                                                                    |
|--------|----------------------------------------------------------------------------------------------------|----------------------------------------------------------------------------------------------------|
| Step 6 | <pre>[no]preference { max limit   min limit } Example: Device (config-dhcp-guard) # preference max 250 Device (config-dhcp-guard) #preference min 150</pre> | Configure <b>max</b> and <b>min</b> when <b>device-role</b> is <b>server</b> to filter<br>DCHPv6 server advertisements by the server preference<br>value. The defaults permit all advertisements.<br><b>max</b> <i>limit</i> —(0 to 255) (Optional) Enables verification that<br>the advertised preference (in preference option) is less than<br>the specified limit. Default is 255. If not specified, this<br>check will be bypassed.<br><b>min</b> <i>limit</i> —(0 to 255) (Optional) Enables verification that<br>the advertised preference (in preference option) is greater<br>than the specified limit. Default is 0. If not specified, this<br>check will be bypassed. |
| Step 7 | <pre>[no] trusted-port Example: Device(config-dhcp-guard)# trusted-port</pre>                                                                               | <ul> <li>(Optional) trusted-port—Sets the port to a trusted mode.<br/>No further policing takes place on the port.</li> <li>Note If you configure a trusted port then the device-role option is not available.</li> </ul>                                                                                                    |
| Step 8 | <pre>default {device-role   trusted-port} Example: Device(config-dhcp-guard) # default device-role</pre>                                                    | (Optional) <b>default</b> —Sets a command to its defaults.                                                                                                    |
| Step 9 | <pre>do show ipv6 dhcp guard policy policy_name Example: Device(config-dhcp-guard)# do show ipv6 dhcp guard policy example_policy</pre>                     | (Optional) Displays the configuration of the IPv6 DHCP guard policy without leaving the configuration submode. Omitting the <i>policy_name</i> variable displays all DHCPv6 policies.                                                                                                    |

#### **Example of DHCPv6 Guard Configuration**

```
enable
configure terminal
ipv6 access-list acl1
permit host FE80::A8BB:CCFF:FE01:F700 any
ipv6 prefix-list abc permit 2001:0DB8::/64 le 128
ipv6 dhcp guard policy pol1
device-role server
match server access-list acl1
match reply prefix-list abc
preference min 0
preference max 255
trusted-port
interface GigabitEthernet 0/2/0
switchport
ipv6 dhcp guard attach-policy poll vlan add 1
vlan 1
 ipv6 dhcp guard attach-policy pol1
show ipv6 dhcp guard policy pol1
```

# How to Attach an IPv6 DHCP Guard Policy to an Interface or a VLAN on an Interface

Beginning in privileged EXEC mode, follow these steps to configure IPv6 Binding Table Content :

### **SUMMARY STEPS**

- 1. configure terminal
- 2. interface Interface\_type stack/module/port
- **3.** ipv6 dhcp guard [attach-policy *policy\_name* [ vlan {*vlan\_ids* | add *vlan\_ids* | except *vlan\_ids* | none | remove *vlan\_ids* | all} ] | vlan [ {*vlan\_ids* | add *vlan\_ids* | except*vlan\_ids* | none | remove *vlan\_ids* | all} ]
- 4. do show running-config interface Interface\_type stack/module/port

|        | Command or Action                                                                                                    | Purpose                                                                                                    |
|--------|----------------------------------------------------------------------------------------------------|----------------------------------------------------------------------------------------------------|
| Step 1 | configure terminal                                                                                                    | Enters the global configuration mode.                                                                                                    |
|        | Example:                                                                                                    |                                                                                                    |
|        | Device# configure terminal                                                                                                    |                                                                                                    |
| Step 2 | interface Interface_type stack/module/port                                                                                                    | Specifies an interface type and identifier; enters the interface                                                                                                    |
|        | Example:                                                                                                    | configuration mode.                                                                                                    |
|        | Device(config)# interface gigabitethernet 1/1/4                                                                                                    |                                                                                                    |
| Step 3 | ipv6 dhcp guard [attach-policy policy_name [ vlan<br>{vlan_ids   add vlan_ids   except vlan_ids   none   remove<br>vlan_ids   all} ]   vlan [ {vlan_ids   add vlan_ids  <br>exceptvlan_ids   none   remove vlan_ids   all} ] | Attaches the DHCP Guard policy to the interface or the specified VLANs on that interface. The default policy is attached if the <b>attach-policy</b> option is not used. |
|        | Example:                                                                                                    |                                                                                                    |
|        | <pre>Device(config-if)# ipv6 dhcp guard attach-policy example_policy</pre>                                                                                                    |                                                                                                    |
|        | or                                                                                                    |                                                                                                    |
|        | <pre>Device(config-if)# ipv6 dhcp guard attach-policy example_policy vlan 222,223,224</pre>                                                                                                    |                                                                                                    |
|        | or                                                                                                    |                                                                                                    |
|        | Device(config-if)# ipv6 dhcp guard vlan 222,<br>223,224                                                                                                    |                                                                                                    |
|        |                                                                                                    |                                                                                                    |
| Step 4 | do show running-config interface Interface_type<br>stack/module/port                                                                                                    | Confirms that the policy is attached to the specified interface without exiting the configuration mode.                                                                  |
|        | Example:                                                                                                    |                                                                                                    |

| <br>Command or Action        |                            | Purpose |
|------------------------------|----------------------------|---------|
| Device#(config-if)#<br>1/1/4 | do show running-config gig |         |

### How to Attach an IPv6 DHCP Guard Policy to a Layer 2 EtherChannel Interface

Beginning in privileged EXEC mode, follow these steps to attach an IPv6 DHCP Guard policy on an EtherChannel interface or VLAN:

### **SUMMARY STEPS**

- 1. configure terminal
- 2. interface range Interface\_name
- **3.** ipv6 dhcp guard [attach-policy *policy\_name* [ vlan {*vlan\_ids* | add *vlan\_ids* | except *vlan\_ids* | none | remove *vlan\_ids* | all} ] | vlan [ {*vlan\_ids* | add *vlan\_ids* | except*vlan\_ids* | none | remove *vlan\_ids* | all} ]
- 4. do show running-config interfaceportchannel\_interface\_name

|        | Command or Action                                                                                                    | Purpose                                                                                                    |
|--------|----------------------------------------------------------------------------------------------------|----------------------------------------------------------------------------------------------------|
| Step 1 | <pre>configure terminal Example: Device# configure terminal</pre>                                                                                                    | Enters the global configuration mode.                                                                                                    |
| Step 2 | <pre>interface range Interface_name Example: Device(config)# interface Poll</pre>                                                                                                    | Specify the port-channel interface name assigned when the<br>EtherChannel was created. Enters the interface range<br>configuration mode.TipEnter the do show interfaces summary<br>command for quick reference to interface names<br>and types. |
| Step 3 | <b>ipv6 dhcp guard [attach-policy</b> <i>policy_name</i> [ <b>vlan</b><br>{ <i>vlan_ids</i>   <b>add</b> <i>vlan_ids</i>   <b>except</b> <i>vlan_ids</i>   <b>none</b>   <b>remove</b><br><i>vlan_ids</i>   <b>all</b> } ]   <b>vlan</b> [ { <i>vlan_ids</i>   <b>add</b> <i>vlan_ids</i>  <br><b>except</b> <i>vlan_ids</i>   <b>none</b>   <b>remove</b> <i>vlan_ids</i>   <b>all</b> } ] | Attaches the DHCP Guard policy to the interface or the specified VLANs on that interface. The default policy is attached if the <b>attach-policy</b> option is not used.                                                                        |
|        | <pre>Example:<br/>Device(config-if-range)# ipv6 dhcp guard<br/>attach-policy example_policy<br/>or<br/>Device(config-if-range)# ipv6 dhcp guard<br/>attach-policy example_policy vlan 222,223,224<br/>or<br/>Device(config-if-range)#ipv6 dhcp guard vlan 222,<br/>223,224</pre>                                                                                                    |                                                                                                    |

|        | Command or Action                                                        | Purpose                                                                                                 |
|--------|--------------------------------------------------------------------------|----------------------------------------------------------------------------------------------------|
|        |                                                                          |                                                                                                    |
| Step 4 | do show running-config<br>interfaceportchannel_interface_name            | Confirms that the policy is attached to the specified interface without exiting the configuration mode. |
|        | Example:                                                                 |                                                                                                    |
|        | <pre>Device#(config-if-range)# do show running-config<br/>int poll</pre> | 7                                                                                                    |

### How to Attach an IPv6 DHCP Guard Policy to VLANs Globally

Beginning in privileged EXEC mode, follow these steps to attach an IPv6 DHCP Guard policy to VLANs across multiple interfaces:

### **SUMMARY STEPS**

- 1. configure terminal
- 2. vlan configuration vlan\_list
- 3. ipv6 dhcp guard [attach-policy policy\_name]
- 4. do show running-config

|        | Command or Action                                                                                                    | Purpose                                                                                                    |
|--------|----------------------------------------------------------------------------------------------------|----------------------------------------------------------------------------------------------------|
| Step 1 | configure terminal                                                                                                    | Enters the global configuration mode.                                                                                                    |
|        | Example:<br>Device# configure terminal                                                                                                  |                                                                                                    |
| Step 2 | vlan configuration vlan_list<br>Example:<br>Device(config)# vlan configuration 334                                                      | Specifies the VLANs to which the IPv6 Snooping policy<br>will be attached ; enters the VLAN interface configuration<br>mode.                                                                                                    |
| Step 3 | <pre>ipv6 dhcp guard [attach-policy policy_name] Example: Device(config-vlan-config)#ipv6 dhcp guard attach-policy example_policy</pre> | Attaches the IPv6 Neighbor Discovery policy to the specified VLANs across all switch and stack interfaces. The default policy is attached if the <b>attach-policy</b> option is not used. The default policy is, device-role <b>client</b> , <b>no</b> trusted-port. |
| Step 4 | do show running-config<br>Example:<br>Device#(config-if)# do show running-config                                                        | Confirms that the policy is attached to the specified VLANs without exiting the configuration mode.                                                                                                    |

# How to Configure IPv6 Source Guard

### **SUMMARY STEPS**

- 1. enable
- **2**. configure terminal
- **3.** [no] ipv6 source-guard policy *policy\_name*
- 4. [deny global-autoconf] [permit link-local] [default  $\{\dots\}$ ] [exit] [no  $\{\dots\}$ ]
- 5. end
- **6. show ipv6 source-guard policy** *policy\_name*

|        | Command or Action                                                                                                    | Purpose                                                                                                    |
|--------|----------------------------------------------------------------------------------------------------|----------------------------------------------------------------------------------------------------|
| Step 1 | enable                                                                                                    | Enables privileged EXEC mode.                                                                                                    |
|        | Example:                                                                                                    | • Enter your password if prompted.                                                                                                    |
|        | Device> enable                                                                                                    |                                                                                                    |
| Step 2 | configure terminal                                                                                                    | Enters the global configuration mode.                                                                                                    |
|        | Example:<br>Device# configure terminal                                                                                                    |                                                                                                    |
| Step 3 | <pre>[no] ipv6 source-guard policy policy_name Example: Device(config)# ipv6 source-guard policy example_policy</pre>                           | Specifies the IPv6 Source Guard policy name and enters<br>IPv6 Source Guard policy configuration mode.                                                                                                    |
| Step 4 | <pre>[deny global-autoconf] [permit link-local] [default{ }] [exit] [no{}] Example: Device(config-sisf-sourceguard)# deny global-autoconf</pre> | <ul> <li>(Optional) Defines the IPv6 Source Guard policy.</li> <li>deny global-autoconf—Denies data traffic from auto-configured global addresses. This is useful when all global addresses on a link are DHCP-assigned and the administrator wants to block hosts with self-configured addresses to send traffic.</li> <li>permit link-local—Allows all data traffic that is sourced by a link-local address.</li> <li>Note Trusted option under source guard policy is not supported.</li> </ul> |
| Step 5 | end                                                                                                    | Exits out of IPv6 Source Guard policy configuration mode.                                                                                                    |
|        | Example:                                                                                                    |                                                                                                    |
|        | <pre>Device(config-sisf-sourceguard)# end</pre>                                                                                                 |                                                                                                    |

|        | Command or Action                         | Purpose                                                                              |
|--------|-------------------------------------------|--------------------------------------------------------------------------------------|
| Step 6 | show ipv6 source-guard policy policy_name | Shows the policy configuration and all the interfaces where<br>the policy is applied |
|        | Example:                                  |                                                                                      |
|        | example_policy                            |                                                                                      |

#### What to do next

Apply the IPv6 Source Guard policy to an interface.

### How to Attach an IPv6 Source Guard Policy to an Interface

### **SUMMARY STEPS**

- 1. enable
- 2. configure terminal
- 3. interface Interface\_type *stack/module/port*
- **4. ipv6 source-guard** [**attach-policy** *<policy\_name>*]
- 5. show ipv6 source-guard policy policy\_name

|        | Command or Action                                                                                                    | Purpose                                                                                                    |
|--------|----------------------------------------------------------------------------------------------------|----------------------------------------------------------------------------------------------------|
| Step 1 | enable                                                                                                    | Enables privileged EXEC mode.                                                                                                    |
|        | Example:                                                                                                    | • Enter your password if prompted.                                                                                                    |
|        | Device> enable                                                                                                    |                                                                                                    |
| Step 2 | configure terminal                                                                                                    | Enters the global configuration mode.                                                                                                  |
|        | Example:<br>Device# configure terminal                                                                                                    |                                                                                                    |
| Step 3 | <pre>interface Interface_type stack/module/port Example: Device(config)# interface gigabitethernet 1/1/4</pre>                                       | Specifies an interface type and identifier; enters the interface configuration mode.                                                   |
| Step 4 | <pre>ipv6 source-guard [attach-policy <policy_name> ] Example: Device(config-if)# ipv6 source-guard attach-policy example_policy</policy_name></pre> | Attaches the IPv6 Source Guard policy to the interface. The default policy is attached if the <b>attach-policy</b> option is not used. |
| Step 5 | show ipv6 source-guard policy <i>policy_name</i><br>Example:                                                                                         | Shows the policy configuration and all the interfaces where the policy is applied.                                                     |

| Command or Action                                                               | Purpose |
|---------------------------------------------------------------------------------|---------|
| <pre>Device#(config-if)# show ipv6 source-guard policy     example_policy</pre> |         |

### How to attach an IPv6 Source Guard Policy to a Layer 2 EtherChannel Interface

### **SUMMARY STEPS**

- 1. enable
- 2. configure terminal
- **3.** interface port-channel port-channel-number
- **4.** ipv6 source-guard [attach-policy < policy\_name> ]
- 5. show ipv6 source-guard policy policy\_name

|        | Command or Action                                                                                                    | Purpose                                                                                                    |
|--------|----------------------------------------------------------------------------------------------------|----------------------------------------------------------------------------------------------------|
| Step 1 | enable                                                                                                    | Enables privileged EXEC mode.                                                                                                    |
|        | Example:                                                                                                    | • Enter your password if prompted.                                                                                                    |
|        | Device> <b>enable</b>                                                                                                    |                                                                                                    |
| Step 2 | configure terminal                                                                                                    | Enters the global configuration mode.                                                                                                  |
|        | <b>Example:</b><br>Device# configure terminal                                                                                                    |                                                                                                    |
| Step 3 | <pre>interface port-channel port-channel-number<br/>Example:<br/>Device (config) # interface Po4</pre>                                                | Specifies an interface type and port number and places the switch in the port channel configuration mode.                              |
| Step 4 | <pre>ipv6 source-guard [attach-policy <policy_name> ] Example: Device(config-if) # ipv6 source-guard attach-policy example_policy</policy_name></pre> | Attaches the IPv6 Source Guard policy to the interface. The default policy is attached if the <b>attach-policy</b> option is not used. |
| Step 5 | <pre>show ipv6 source-guard policy policy_name Example: Device(config-if) #show ipv6 source-guard policy example_policy</pre>                         | Shows the policy configuration and all the interfaces where<br>the policy is applied.                                                  |

# How to Configure IPv6 Prefix Guard

**Note** To allow routing protocol control packets sourced by a link-local address when prefix guard is applied, enable the permit link-local command in the source-guard policy configuration mode.

### **SUMMARY STEPS**

- 1. enable
- **2**. configure terminal
- 3. [no] ipv6 source-guard policy source-guard-policy
- 4. [ no ] validate address
- 5. validate prefix
- 6. exit
- 7. show ipv6 source-guard policy [source-guard-policy]

|        | Command or Action                                               | Purpose                                                                                                    |
|--------|-----------------------------------------------------------------|----------------------------------------------------------------------------------------------------|
| Step 1 | enable                                                          | Enables privileged EXEC mode.                                                                                                    |
|        | Example:                                                        | • Enter your password if prompted.                                                                                                    |
|        | Device> enable                                                  |                                                                                                    |
| Step 2 | configure terminal                                              | Enters global configuration mode.                                                                                                    |
|        | Example:                                                        |                                                                                                    |
|        | Device# configure terminal                                      |                                                                                                    |
| Step 3 | [no] ipv6 source-guard policy source-guard-policy<br>Example:   | Defines an IPv6 source-guard policy name and enters switch<br>integrated security features source-guard policy<br>configuration mode. |
|        |                                                                 |                                                                                                    |
| Step 4 | [ no ] validate address                                         | Disables the validate address feature and enables the IPv6                                                                            |
|        | Example:                                                        | prefix guard feature to be configured.                                                                                                |
|        | <pre>Device(config-sisf-sourceguard)# no validate address</pre> |                                                                                                    |
| Step 5 | validate prefix                                                 | Enables IPv6 source guard to perform the IPv6 prefix-guard                                                                            |
|        | Example:                                                        | operation.                                                                                                    |
|        | Device(config-sisf-sourceguard)# validate prefix                |                                                                                                    |

|        | Command or Action                                              | Purpose                                                                                                    |
|--------|----------------------------------------------------------------|----------------------------------------------------------------------------------------------------|
| Step 6 | exit                                                           | Exits switch integrated security features source-guard policy configuration mode and returns to privileged EXEC mode. |
|        | Example:                                                       |                                                                                                    |
|        | <pre>Device(config-sisf-sourceguard)# exit</pre>               |                                                                                                    |
| Step 7 | <pre>show ipv6 source-guard policy [source-guard-policy]</pre> | Displays the IPv6 source-guard policy configuration.                                                                  |
|        | Example:                                                       |                                                                                                    |
|        | Device# show ipv6 source-guard policy policy1                  |                                                                                                    |

## How to Attach an IPv6 Prefix Guard Policy to an Interface

### **SUMMARY STEPS**

- 1. enable
- **2**. configure terminal
- **3.** interface Interface\_type *stack/module/port*
- 4. ipv6 source-guard attach-policy policy\_name
- **5. show ipv6 source-guard policy** *policy\_name*

|        | Command or Action                                                             | Purpose                                                             |
|--------|-------------------------------------------------------------------------------|---------------------------------------------------------------------|
| Step 1 | enable                                                                        | Enables privileged EXEC mode.                                       |
|        | Example:                                                                      | • Enter your password if prompted.                                  |
|        | Device> enable                                                                |                                                                     |
| Step 2 | configure terminal                                                            | Enters the global configuration mode.                               |
|        | Example:                                                                      |                                                                     |
|        | Device# configure terminal                                                    |                                                                     |
| Step 3 | interface Interface_type stack/module/port                                    | Specifies an interface type and identifier; enters the interface    |
|        | Example:                                                                      | configuration mode.                                                 |
|        | Device(config)# interface gigabitethernet 1/1/4                               |                                                                     |
| Step 4 | ipv6 source-guard attach-policy policy_name                                   | Attaches the IPv6 Source Guard policy to the interface. The         |
|        | Example:                                                                      | default policy is attached if the <b>attach-policy</b> option is no |
|        | <pre>Device(config-if) # ipv6 source-guard attach-policy example_policy</pre> |                                                                     |
| Step 5 | show ipv6 source-guard policy policy_name                                     | Shows the policy configuration and all the interfaces where         |
|        | Example:                                                                      | the policy is applied.                                              |

| Command or Action                                | Purpose |
|--------------------------------------------------|---------|
| Device(config-if)# show ipv6 source-guard policy |         |
| <br>example_policy                               |         |

### How to attach an IPv6 Prefix Guard Policy to a Layer 2 EtherChannel Interface

### **SUMMARY STEPS**

- 1. enable
- 2. configure terminal
- 3. interface port-channel port-channel-number
- 4. ipv6 source-guard [attach-policy /policy\_name> ]
- 5. show ipv6 source-guard policy policy\_name

|        | Command or Action                                                                                                    | Purpose                                                                                                    |
|--------|----------------------------------------------------------------------------------------------------|----------------------------------------------------------------------------------------------------|
| Step 1 | enable                                                                                                    | Enables privileged EXEC mode.                                                                                                    |
|        | Example:                                                                                                    | • Enter your password if prompted.                                                                                                    |
|        | Device> enable                                                                                                    |                                                                                                    |
| Step 2 | configure terminal                                                                                                    | Enters the global configuration mode.                                                                                                  |
|        | <b>Example:</b><br>Device# configure terminal                                                                                                    |                                                                                                    |
| Step 3 | <pre>interface port-channel port-channel-number<br/>Example:<br/>Device (config)# interface Po4</pre>                                                | Specifies an interface type and port number and places the switch in the port channel configuration mode.                              |
| Step 4 | <pre>ipv6 source-guard [attach-policy <policy_name> ] Example: Device(config-if)# ipv6 source-guard attach-policy example_policy</policy_name></pre> | Attaches the IPv6 Source Guard policy to the interface. The default policy is attached if the <b>attach-policy</b> option is not used. |
| Step 5 | <pre>show ipv6 source-guard policy policy_name Example: Device(config-if)# show ipv6 source-guard policy example_policy</pre>                        | Shows the policy configuration and all the interfaces where the policy is applied.                                                     |

L

# **Configuration Examples for IPv6 First Hop Security**

# Examples: How to attach an IPv6 Source Guard Policy to a Layer 2 EtherChannel Interface

The following example shows how to attach an IPv6 Source Guard Policy to a Layer 2 EtherChannel Interface:

```
Switch# configure terminal
Switch(config)# ipv6 source-guard policy POL
Switch(config-sisf-sourceguard) # validate address
switch(config-sisf-sourceguard)# exit
Switch(config)# interface Po4
Switch(config)# ipv6 snooping
Switch(config-if)# ipv6 source-guard attach-policy POL
Switch(config-if)# exit
switch(config)#
```

# Examples: How to attach an IPv6 Prefix Guard Policy to a Layer 2 EtherChannel Interface

The following example shows how to attach an IPv6 Prefix Guard Policy to a Layer 2 EtherChannel Interface:

```
Switch# configure terminal
Switch(config)# ipv6 source-guard policy POL
Switch (config-sisf-sourceguard)# no validate address
Switch((config-sisf-sourceguard)# validate prefix
Switch(config)# interface Po4
Switch(config-if)# ipv6 snooping
Switch(config-if)# ipv6 source-guard attach-policy POL
```